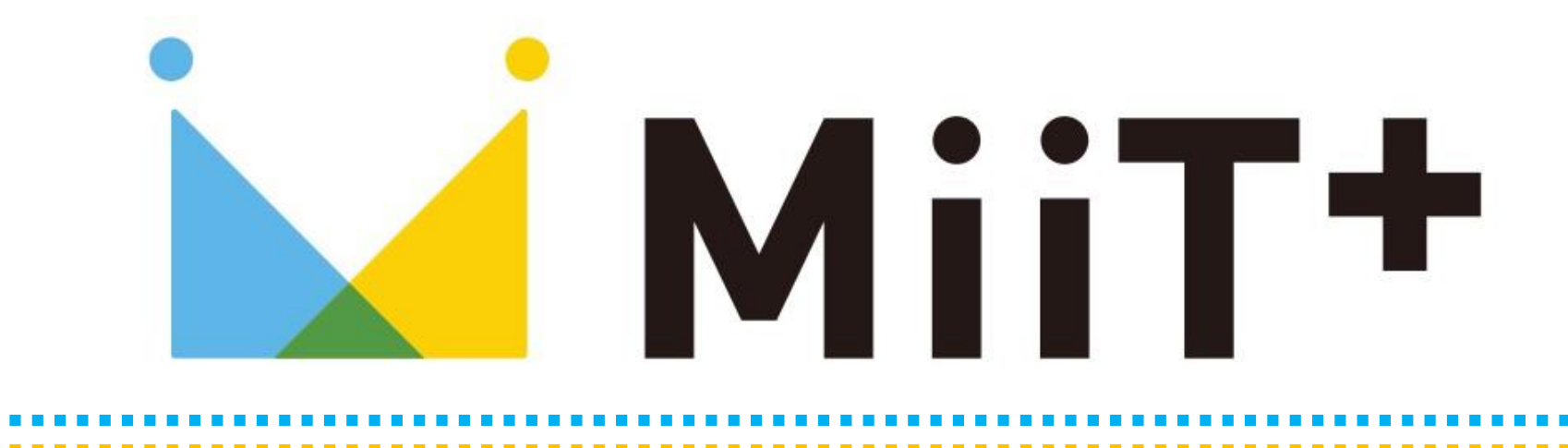

会員ご登録ガイド

## STEP-1 ログイン画面へ

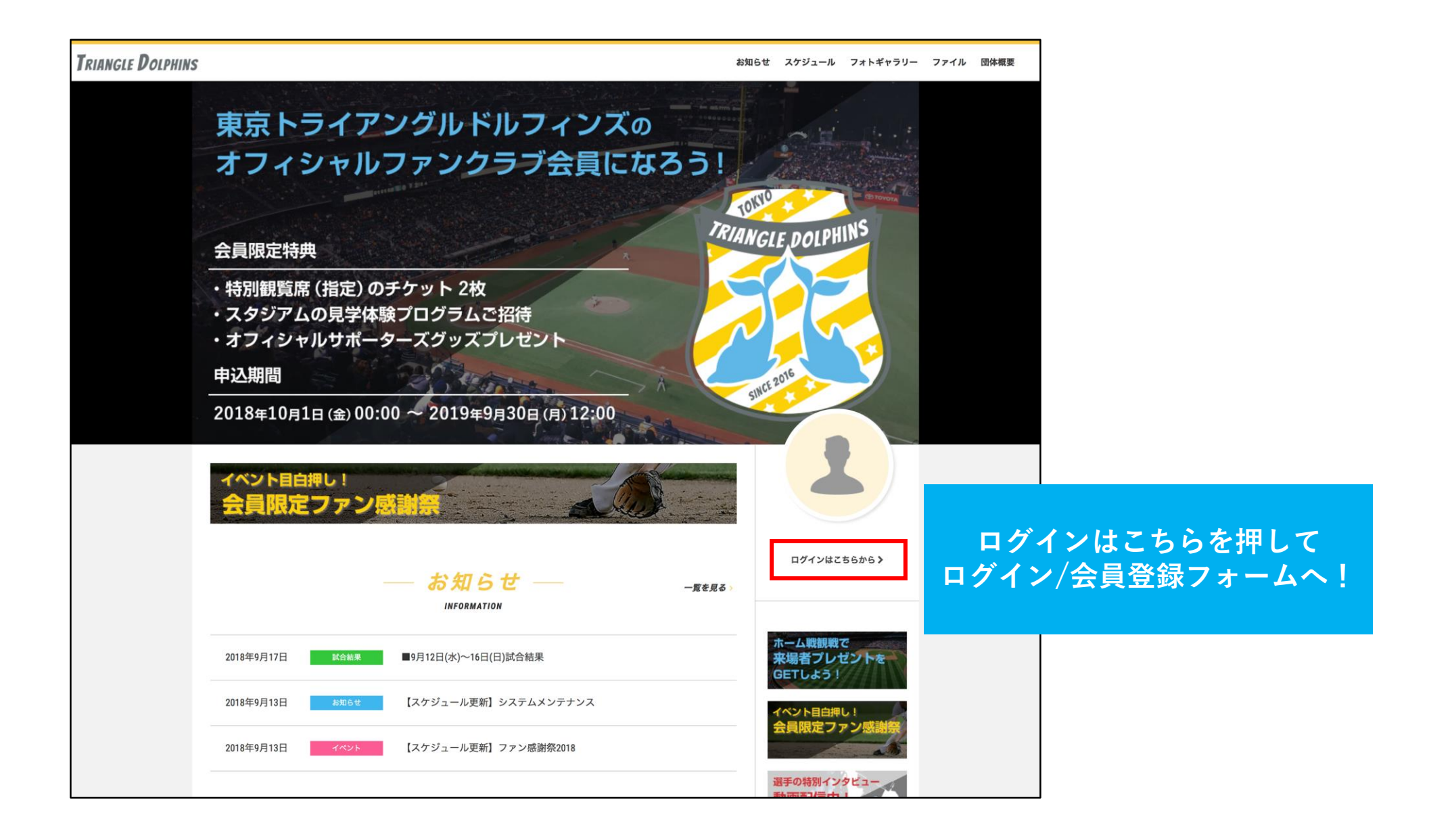

| <b>会員の方はこちら</b><br>ログイン®とJはワラードを入力して「ログイン」を押してください。<br>マイページをご利用いただけます。<br>メールアドレス<br>メールアドレス |                              |
|----------------------------------------------------------------------------------------------------|------------------------------|
| <ul> <li>● はじめての方は下記をご確認ください</li> <li>新規会員申請はこちら</li> <li>新規入会登録(無料) →</li> <li>登録されます 、 安良物に 同報の/周辺高/ 4 C * 0 C * 10 * 10 * 10 * 10 * 10 * 10 *</li></ul>                                                                                                    | 新規入会登録(無料)を押して<br>入会登録フォームへ! |
| 仮ログインID入力はこちら<br>仮ログインID入力 →<br>団体より通知された仮D、仮パスワードを入力して承認を行ってく<br>ださい。                                                                                                    |                              |

| Triangle Dolphins    |                       |      | ដូវ                                               | 印らせ スケジュール              | フォトギャラリー     | 団体概要 お      | 8問合せ       |                       |
|----------------------|-----------------------|------|---------------------------------------------------|-------------------------|--------------|-------------|------------|-----------------------|
|                      |                       |      | _                                                 |                         |              |             |            |                       |
|                      | <sup>r</sup> demo_ファ. | ンクラブ | — <b>入会申請</b> —<br>」 <sub>アカウント発行申請致します。下記項</sub> | 氏名 く<br>ファン ?           | とメール<br>クラブ事 | ·アドレ<br>務局。 | ィスを<br>よりメ | へ力してください<br>ールが配信されます |
| メールアドレス              | 認証                    |      |                                                   |                         |              |             |            |                       |
|                      | 氏名                    | 必须   | 姓                                                 | 名                       |              |             |            |                       |
|                      |                       |      | 山田                                                | 太郎                      |              |             |            |                       |
|                      | フリガナ                  | 必須   | <b>セイ</b><br>ヤマダ                                  | <b>メイ</b><br>タロウ        |              |             |            |                       |
| ×-                   | ールアドレス                | 必須   | Eメールアドレス                                          |                         |              |             |            |                       |
|                      |                       | _    | ※ドメイン指定受信を設定されている方は「」<br>してください。                  | no-reply@miitus.jp」からのス | <ールを受信可能に設定  | Ê           |            |                       |
|                      |                       |      | 送信                                                |                         |              |             |            |                       |
|                      |                       |      |                                                   |                         |              | -           |            |                       |
|                      |                       |      |                                                   |                         |              |             |            |                       |
|                      |                       |      |                                                   |                         |              |             |            |                       |
| 団体概要 demo_ファンクラブお問合せ | セフォーム                 |      |                                                   |                         |              |             |            |                       |
|                      |                       |      |                                                   |                         |              |             |            |                       |
|                      |                       |      | MiiT+ MiiT+とは 運営会社                                |                         |              |             |            |                       |

| <br>MiiT+事務局 入会申請確認メール                                              |                              |
|---------------------------------------------------------------------|------------------------------|
|                                                                     |                              |
| MiiT+事務局の入会申請のお申込みを受け付けました。<br>入会申請の内容を確認させていただき、担当者よりご連絡させていただきます。 |                              |
| 受付番号: 000004133<br>登録団体: MiiT+事務局                                   | URLへアクセスし<br>入会申請手続きを行ってください |
| 登録を完了するために、以下のURLから入会申請を行ってください。                                    |                              |
| →<br>団体URLが表示されます                                                   |                              |

## STEP-5 会員入会申請情報の入力

| ユーザー情報入力 |    |                     |           |
|----------|----|---------------------|-----------|
| 氏名       | 必須 | 姓 名<br>会員 太郎        | 必要情報をご記入  |
| フリガナ     | 必須 | セイ メイ<br>カイイン タロウ   | 申請を行ってくださ |
| 郵便番号     | 必須 | 例)123 - 例)4567      |           |
| 都道府県 38  |    | - 選択してください          | · ·       |
| 住所 必须    | ŧ. |                     |           |
| 建物名や部屋番号 |    | 例)○△ビル123号室         |           |
|          |    | ※建物名がある場合は必ず入力して下さい |           |
| 連絡先      | 必須 | 例)090-0000-0000     |           |
|          |    | ※(ハイフン)を付けて入力してください |           |
| 生年月日     | 必須 | 2016 年 月            | - • E     |
| 性別       | 必須 | - 選択してください-         | •         |
| パスワード    | 必須 | 半角英数8文字以上で入力して下さい   |           |
| パスワード確認  | 改善 | 確認のため、もう一度入力して下さい   |           |

MiiT+事務局 入会登録メール 会員 太郎 様 この度は、MiiT+事務局への入会登録をいただき、誠にありがとうございます。 MiiT+事務局への登録が完了しましたのでお知らせいたします。 登録団体: MiiT+事務局 団体へのお問合せ: <u>info@ism.co.jp</u> 本メールが届き次第 ファンクラブページにログイン可能となります! 下記URLより団体ページにアクセスしてください。 団体URLが表示されます ・このメールは、MiiT+事務局への登録をお申し込みいただいた方に自動送信しています。本メールにお心当たりがな い場合は、誠に恐れ入りますが、破棄してい ただけますようお願い申し上げます。

## STEP-7マイページにログイン

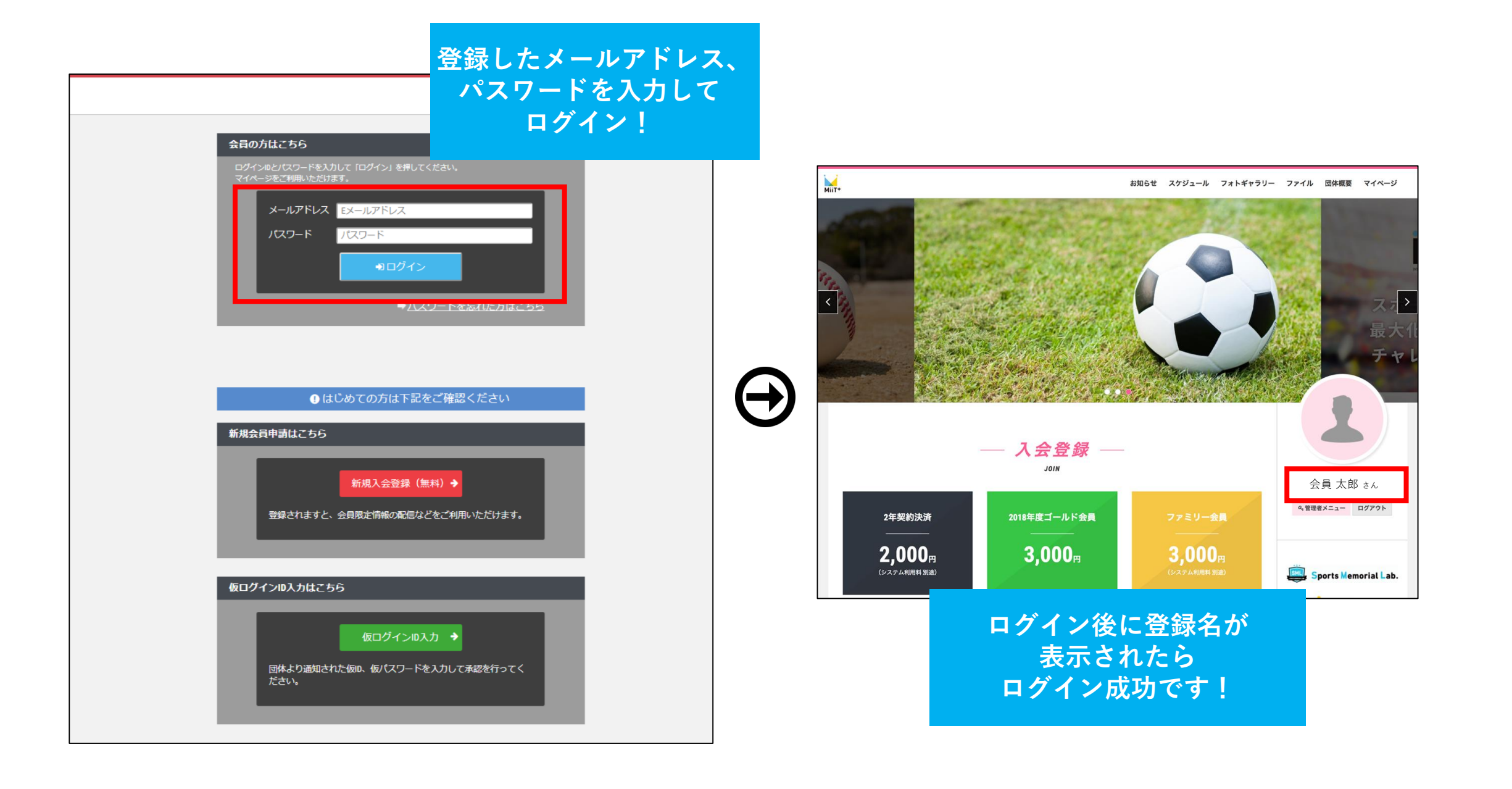

## STEP-8 マイページの確認

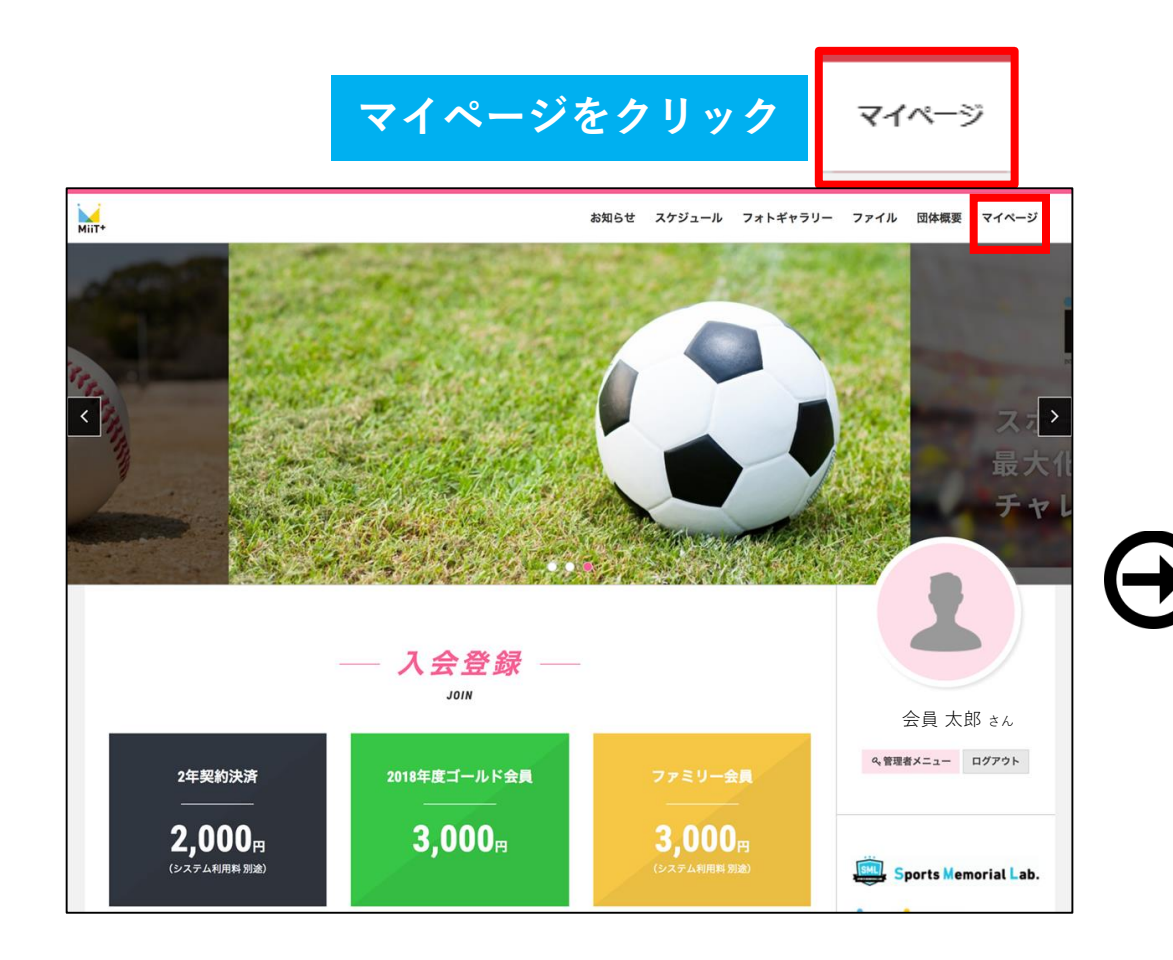

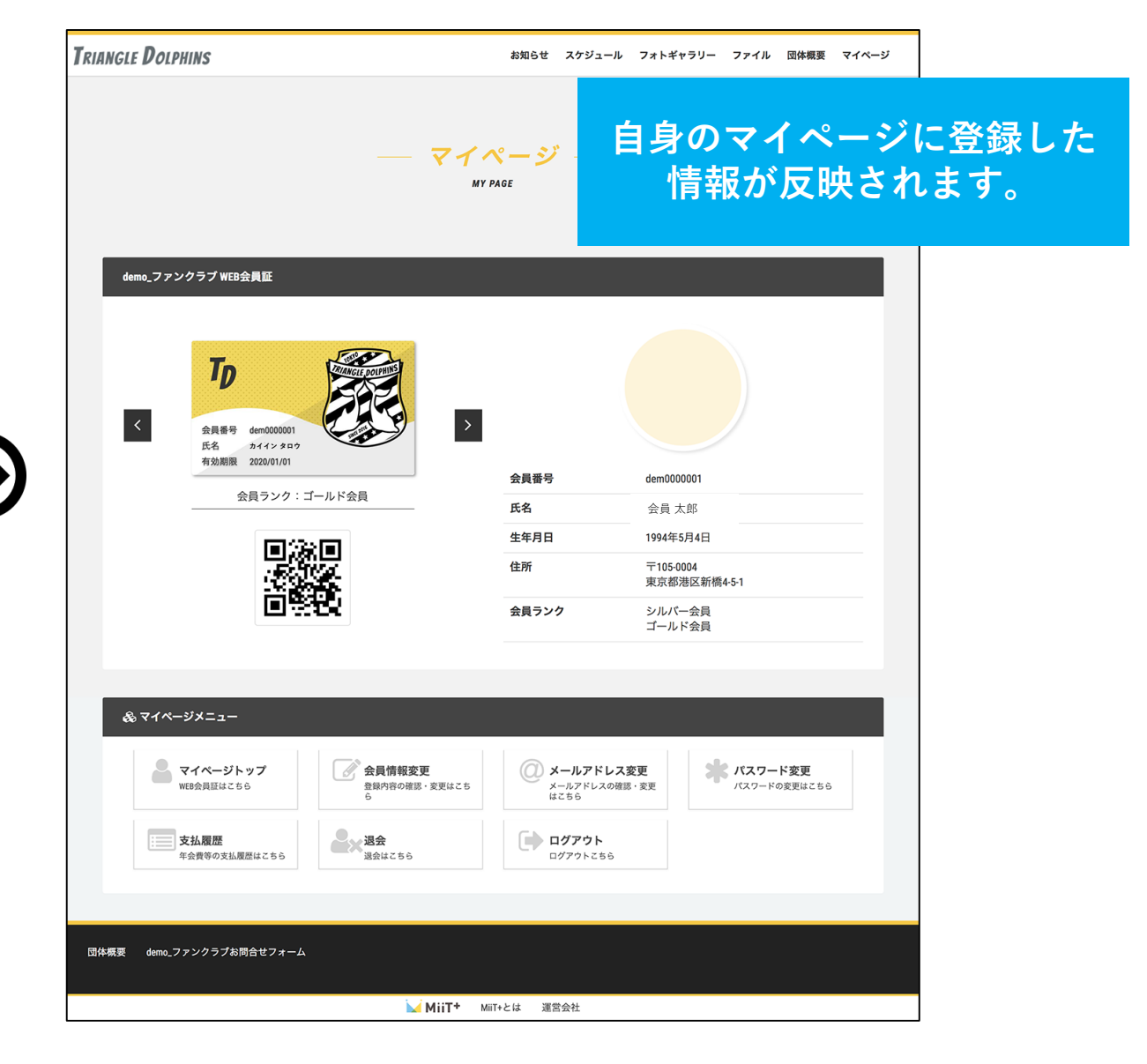